## auの設定方法(携帯電話の場合)

トップメニュー・検索 → My au → ケータイに、あんしんを。 → 迷惑メールでお困りの方はこちら → 迷惑メールフィルター設定へ → 迷惑メールフィルターの設定・確認へ → 暗証番号を入力 → 送信

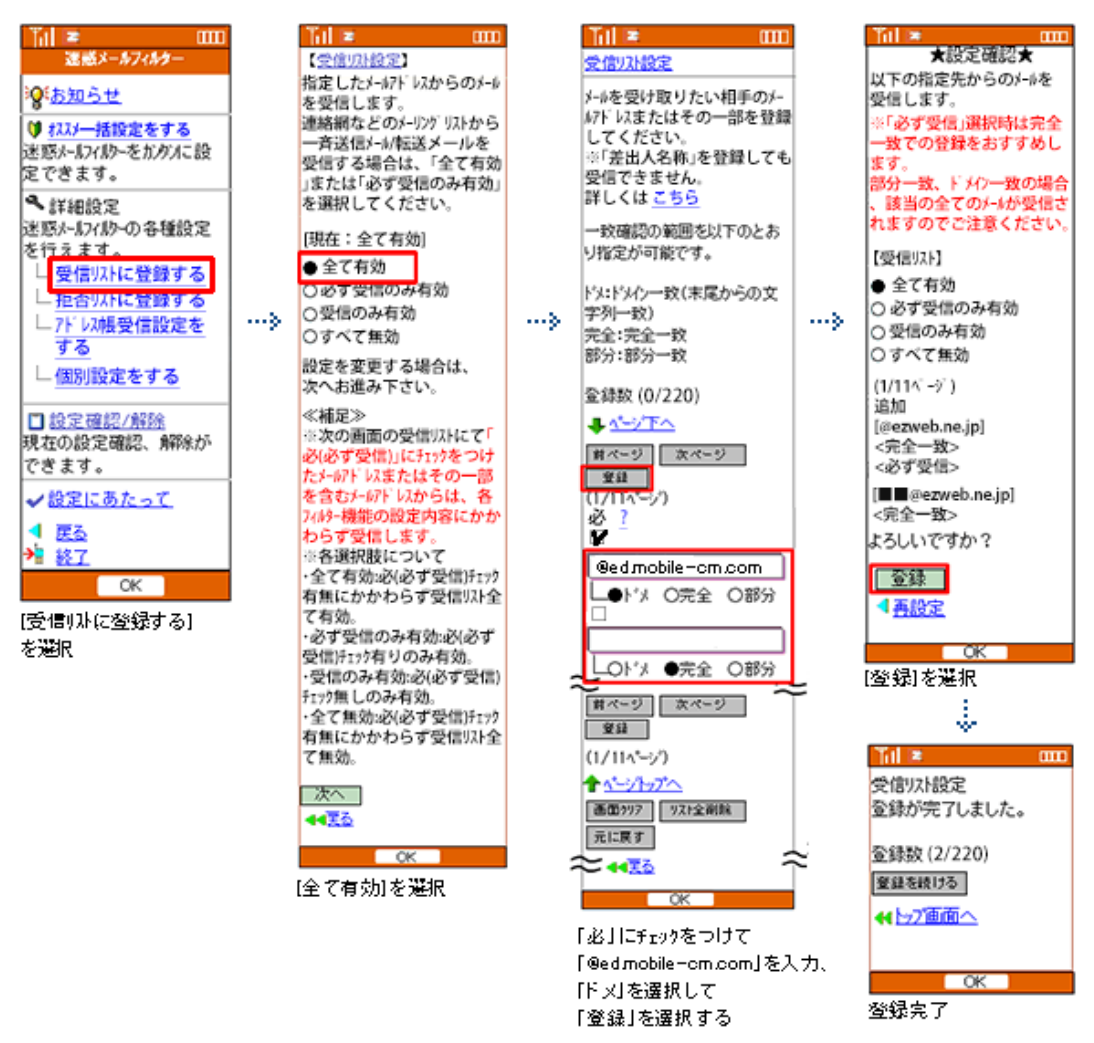

設定完了後は、空メールを送信して、返信がくるかご確認ください。

☑Eメールアプリ → 本体下部のメニューボタン→ Eメール設定 → アドレス帳変更・その他の設定 → 接続する → 迷惑メールフィルターの設定・確認へ → 暗証番号

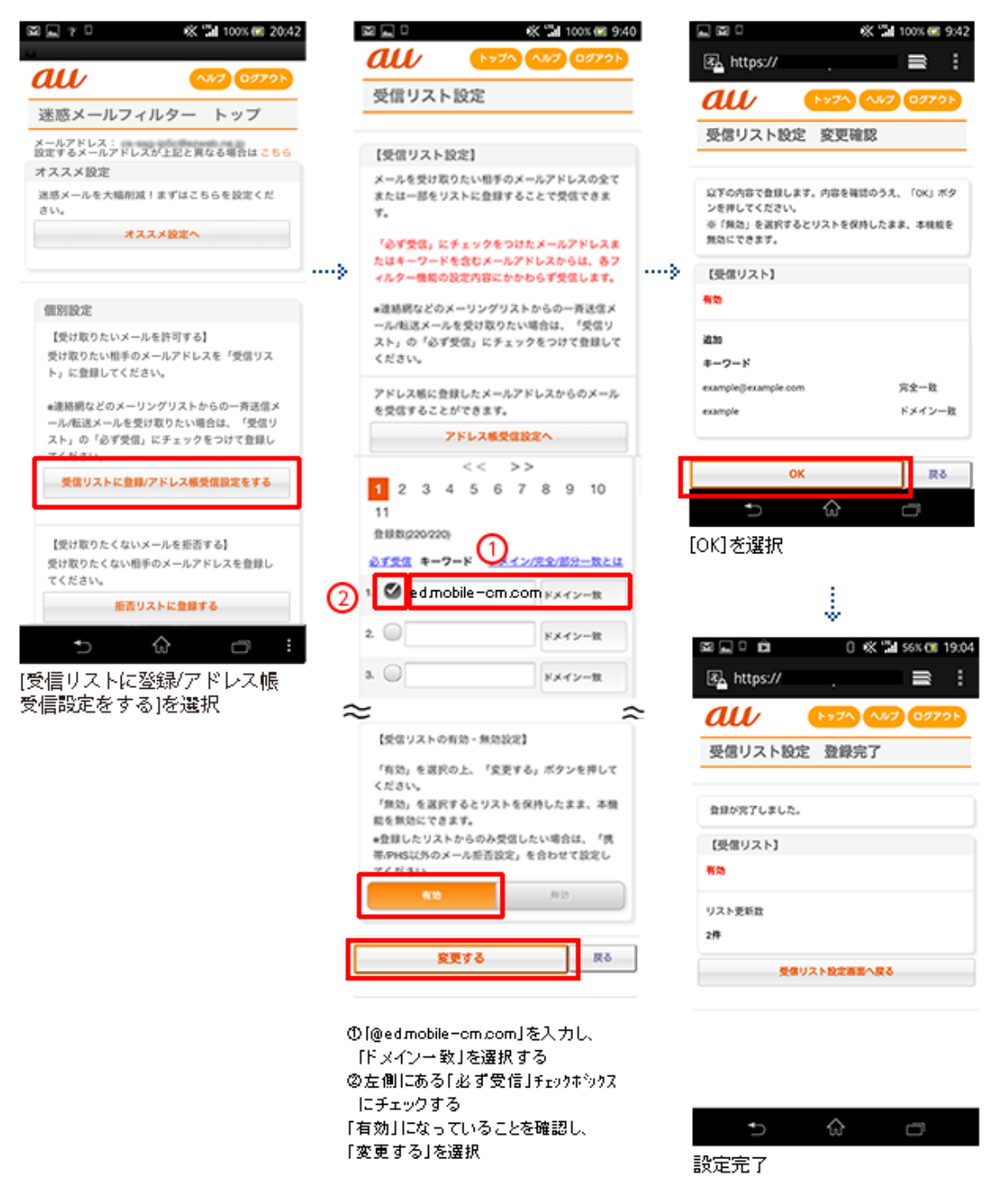

設定完了後は、空メールを送信して、返信がくるかご確認ください。

WiFi ネットワークをオフにしてから設定を行なってください。

## (1)指定受信リスト設定

「safari」アイコン → ブックマーク → au お客様サポート → iPhone 設定ガイド → メール設定 → 迷惑メールフィルター → フィルター設定画面へ → ID、PW を入力してログイ ン → 「ez 番号通知確認」が表示されるので「同意する」を選択

| a 🖬 🖓 🗖 🕺 🕺 100% 📾 20:43                                                     | 2 🖻          | 2 🛄 🗆                                                                                | 0                                                        | ( 🖼 100% 🚾 9:40                    |   |                                                      | « 3                                      | 100% 🐼 9;42            |
|------------------------------------------------------------------------------|--------------|--------------------------------------------------------------------------------------|----------------------------------------------------------|------------------------------------|---|------------------------------------------------------|------------------------------------------|------------------------|
|                                                                              |              | au                                                                                   | <b>NyZA</b>                                              | N#7 09791                          |   | 🚯 https://                                           |                                          | = :                    |
|                                                                              |              | 受信リスト                                                                                | 設定                                                       |                                    |   | au                                                   | 1. 1. 1. 1. 1. 1. 1. 1. 1. 1. 1. 1. 1. 1 | 7 09795                |
| 迷惑メールフィルター トップ                                                               |              |                                                                                      |                                                          |                                    |   | 高度しても設定                                              | <b>空田2019</b>                            |                        |
| メールアドレス:<br>設定するメールアドレスが上記と異なる場合は こちら                                        |              | 【受信リスト記                                                                              | 2定]                                                      |                                    |   | 218771-006                                           | DCJCVE00                                 |                        |
| オススメ設定<br>迷惑メールを大幅削減!まずはこちらを設定くだ<br>さい。<br>オススメ設定へ                           |              | メールを受け取<br>または一部をり<br>す。                                                             | りたい相手のメー<br>ストに登録するこ<br>チェックをつけた                         | ルアドレスの全て<br>とで受信できま<br>メールアドレスま    |   | 以下の内容で登録しまう<br>ンを押してください。<br>※「無効」を選択する3<br>無効にできます。 | ず。内容を確認のう<br>とリストを保持した                   | え、「OK」ボタ<br>まま、本税松を    |
|                                                                              | >            | たはキーワード<br>ィルター機能の)                                                                  | を含むメールアド<br>設定内容にかかわ                                     | レスからは、香フ<br>らず受信します。               | » | 【受信リスト】                                              |                                          |                        |
| 價別設定                                                                         |              | ★連結網などのメーリングリストからの一斉送信メ<br>ーミットオメーミを受け取りたい場合は、「がけり」                                  |                                                          |                                    |   | 有効                                                   |                                          |                        |
| 【受け取りたいメールを許可する】<br>受け取りたい相手のメールアドレスを「受信リス<br>ト」に登録してください。                   |              | スト」の「必ず!<br>ください。                                                                    | を文の成うたい。<br>受信」にチェック                                     | をつけて登録して                           |   | 追加<br>キーワード                                          |                                          |                        |
| ●連絡網などのメーリングリストからの一斉送信メ<br>ール/転送メールを受け取りたい場合は、「受信リ<br>スト」の「必ず受信」にチェックをつけて登録し |              | アドレス板に登け<br>を受信すること:<br>フ                                                            | 録したメールアド<br>ができます。<br><b>パドレス感受信説</b> :                  | レスからのメール                           |   | example@example.com<br>example                       |                                          | 完全一政<br>ドメイン一致         |
| マイルホー<br>受信リストに登録/アドレス核受信説定をする                                               |              | 1 2 3 4                                                                              | << >><br>5 6 7                                           | 8 9 10                             |   | ок                                                   | ~                                        | RS                     |
| 【受け取りたくないメールを拒否する】<br>受け取りたくない相手のメールアドレスを登録し<br>てください。                       |              | 11<br>11<br>11<br>11<br>11<br>11<br>12<br>12<br>12<br>12<br>12<br>12<br>12<br>1      | -F 0.                                                    | 完全/部分一致とは                          |   | ョ<br>[OK]を選択                                         | w                                        | U                      |
| 拒否リストに登録する                                                                   | 2            | беато                                                                                | olle-cm.con                                              | ドメイン一致                             |   |                                                      | \$                                       |                        |
| 5 ŵ a:                                                                       |              | 2.                                                                                   |                                                          | ドメイン一敗                             |   | ⊠⊑° ≙                                                | 0 « "                                    | <b>M</b> S6X (08 19:04 |
| を信りストに登録/アドレス帳                                                               | 3            | a 🛛 🔄                                                                                |                                                          | ドメイン一致                             |   | 🖏 https://                                           |                                          | ■ = :                  |
| 信戒圧をする」を選択                                                                   | ~            |                                                                                      |                                                          |                                    | 2 | au                                                   | by70 01                                  | 7 09791                |
|                                                                              |              | 【気信リストの有効・無効設定】<br>「有効」を満定の上、「変更する」ボタンを押して                                           |                                                          |                                    |   | 受信リスト設定                                              | E 登錄完了                                   |                        |
|                                                                              |              | <ださい。<br>「無効」を選択1                                                                    | するとリストを保                                                 | もしたまま、本徴                           |   | Address at a                                         |                                          |                        |
|                                                                              |              | 戦を無効にできます。<br>・登録したリストからのみ受信したい場合は、「表<br>等PHS以外のメール所否設定」を合わせて設定し<br>アイジュレ<br>410 月10 |                                                          |                                    |   | HHORICECS.                                           |                                          |                        |
|                                                                              |              |                                                                                      |                                                          |                                    |   | [3218リスト]<br>構築                                      |                                          |                        |
|                                                                              |              |                                                                                      |                                                          |                                    |   | 1125855                                              |                                          |                        |
|                                                                              |              |                                                                                      |                                                          |                                    |   | 2件                                                   |                                          |                        |
|                                                                              |              | 変更する 戻る                                                                              |                                                          |                                    |   | 2 <b>8</b> 1                                         | スト設定商店へ戻                                 | 8                      |
|                                                                              |              |                                                                                      |                                                          |                                    |   |                                                      |                                          |                        |
|                                                                              | 0 <br>  <br> | [@edmobile<br>ドメイン→致<br>左側にある[<br>Cチェックする                                            | -cm.comJを<br>dJを選択す <sup>;</sup><br>必ず受信J<br>る<br>ているこしを | E入力し、<br>る<br>チェックホシックス<br>DDF=701 |   | <b>6</b>                                             | ~                                        |                        |
|                                                                              | 「復           | [xi]]になう<br>[更する]をj                                                                  | にいることを<br>選択                                             | <b>VHE 6</b> 30 し、                 |   | 設定完了                                                 | w                                        | 0                      |

設定完了後は、空メールを送信して、返信がくるかご確認ください。